#### 令和7年度大阪府認定調查員研修(新規研修)

「eラーニングシステム」 受講画面の操作方法

パソコン(Microsoft Edge)から受講した場合の画面をご説明します。 タブレット等を使用する場合は、画面のデザイン等が異なります。

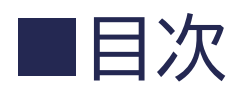

| 0 | (1) <u>eラーニングシステムへのログイン</u>       | 3  |
|---|-----------------------------------|----|
| 0 | (2)研修画面の説明                        | 4  |
| 0 | (3) 受講状況の確認方法                     | 6  |
| 0 | (4) 認定調査員テキストの準備                  | 8  |
| 0 | (5)研修の進め方                         | 10 |
| 0 | (6) 基本的な画面の見方 < 動画教材編 >           | 13 |
| 0 | (7) <u>基本的な画面の見方&lt;スライド編&gt;</u> | 17 |
| 0 | (8)基本的な画面の見方<演習編>                 | 19 |
| 0 | (9)基本的な画面の見方<理解度テスト編>             | 23 |

(1) e ラーニングシステムへのログイン

次のリンクをクリックすると、ブラウザが開き、下記の画面が表示されます。
 <u>https://osakafu-ninteityousain-shinkikensyu-lightning.leaf-hrm.jp/</u>
 ユーザID、パスワードを入力し、「ログイン」をクリックします。

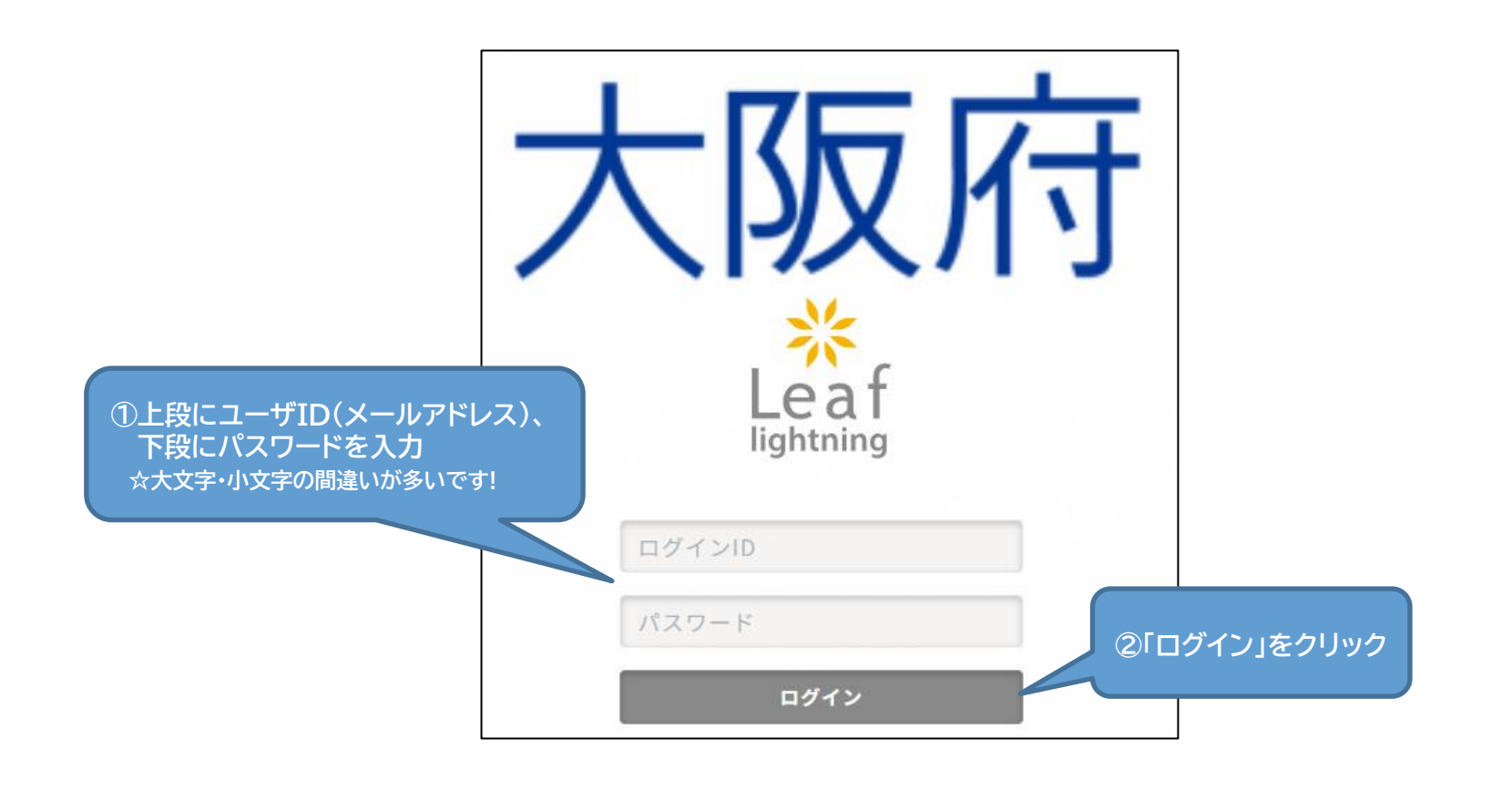

#### (2)研修画面の説明① 画面レイアウト(ログイン後に表示される画面)

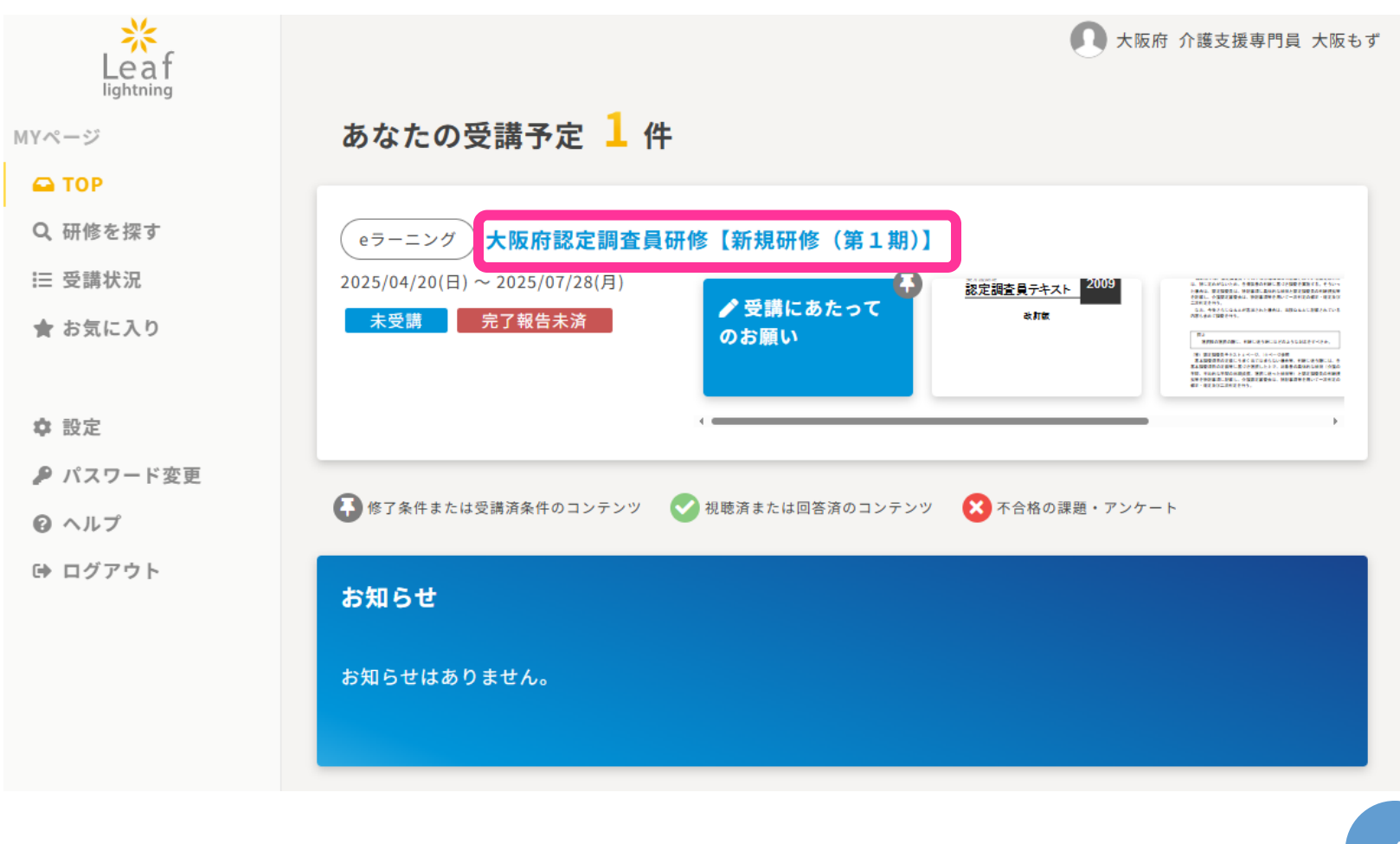

受講は「大阪府認定員研修【新規研修(第1期)】」より開始してください。

## (2)研修画面の説明②

#### 画面レイアウト(受講画面は動画、スライド、課題・アンケートの順で表示)

大阪府認定調査員研修【新規研修(第1期)】 ☆

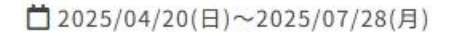

認定調査に従事する者が要介護認定及び要支援認定(以下、「要介護認定等」という。)における公 平・公正かつ適切な認定調査を実施するために必要な知識、技能を修得及び向上させることを目的と し、eラーニング方式で実施する。

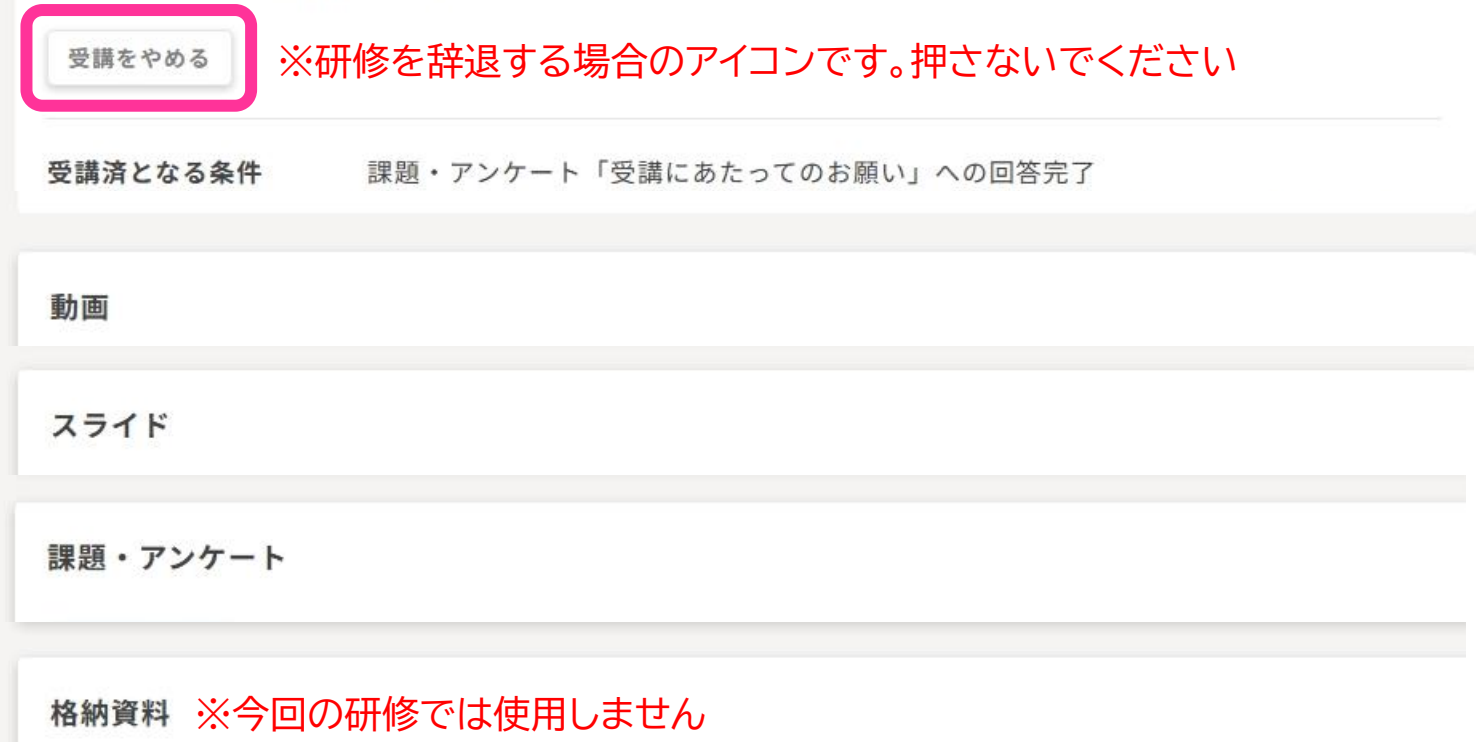

# (3) 受講状況の確認方法①

- MYページの「TOP」又は「受講状況」より確認します。
- テスト合格者と申請取消者はTOPページに表示されなくなりますので「受講状況」から確認ができます。

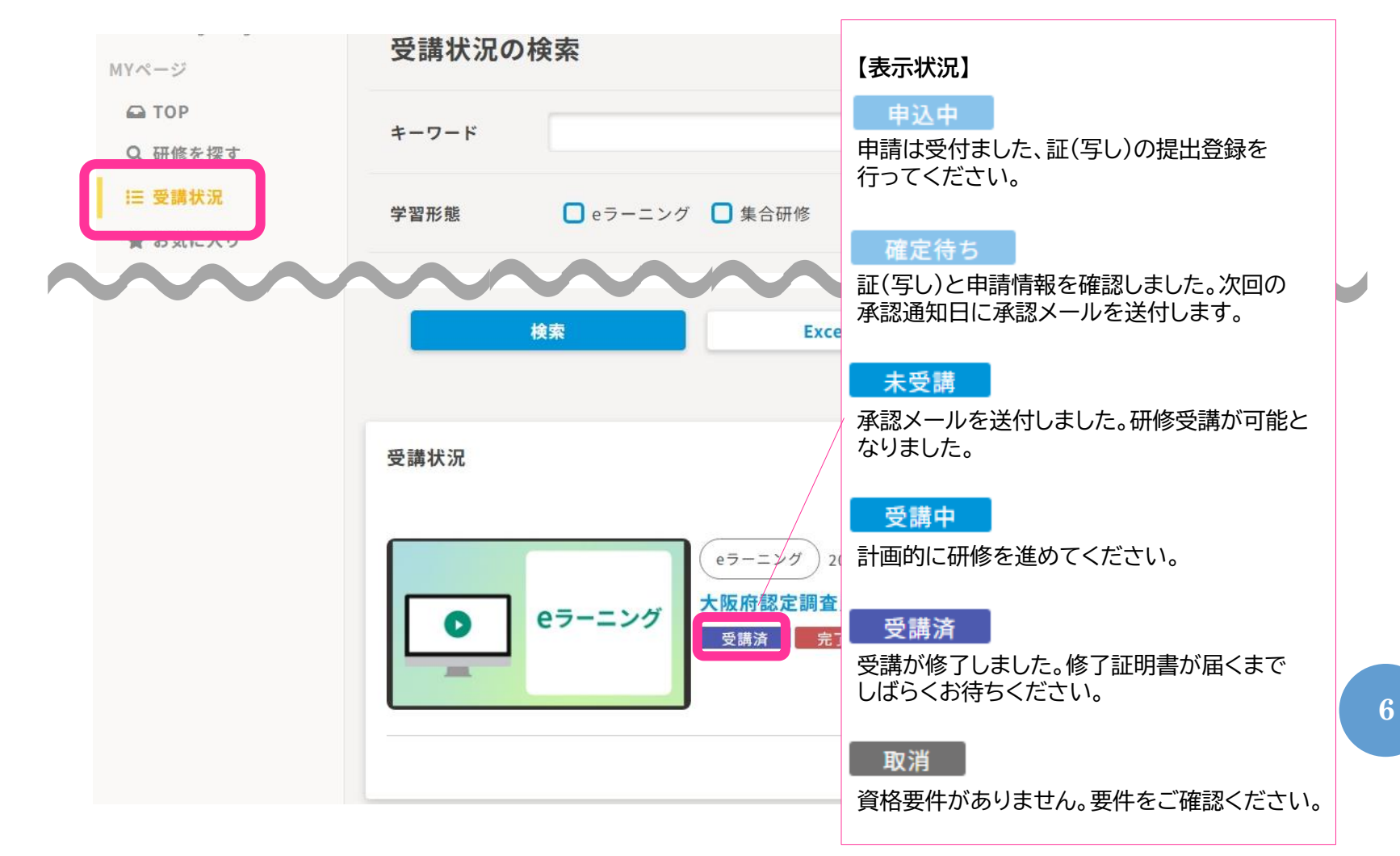

# (3) 受講状況の確認方法②

○ 修了情報の参照方法です。(MYページの「受講状況」より確認します。)

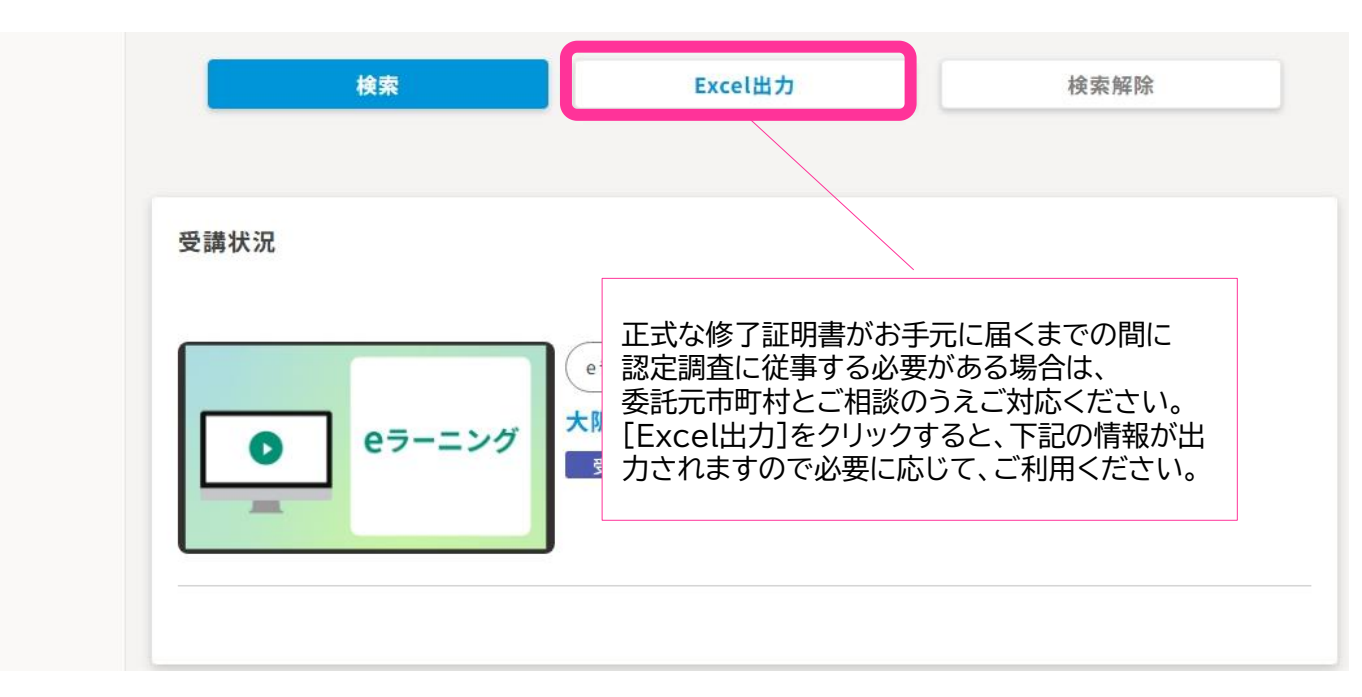

| ログインID | 利用者コード | 氏名 | 氏名力ナ | 受講対象者               | 肩書き | 学習形態   | 研修コード |
|--------|--------|----|------|---------------------|-----|--------|-------|
|        | = = =  |    | -    | : <b>B<u></u>B_</b> |     | eラーニング |       |

| 研修名                   | 研修開始日    | 研修終了日 | 受講状況 | 受講済日      |
|-----------------------|----------|-------|------|-----------|
| 大阪府認定調査員研修【新規研修(第 期)】 | ━━₋ҽ╴ :_ | =     | 受講済  | <b> -</b> |

#### (4)認定調査員テキストの準備①

- ① ログイン後、あなたがこれから受講する研修が表示されています。
- ② まず、認定調査員テキストの準備をしましょう。 「大阪府認定調査員研修【新規研修(第1期)】」をクリックします。

| ちなたの平港又中 1 件                                                         |                                                                 |                                                                                                    | ●● 大阪府 介護                   | 支援専門員 大阪      |
|----------------------------------------------------------------------|-----------------------------------------------------------------|----------------------------------------------------------------------------------------------------|-----------------------------|---------------|
| のなにの文誦予正 上 件                                                         |                                                                 |                                                                                                    |                             |               |
| eラーニング<br>た阪府認定調査員研<br>025/04/02(水) ~ 2025/07/28(月)<br>未受講<br>完了報告未済 | <mark>8【新規研修(第1期)</mark> )<br><sup>認定調査員テキスト</sup> 2009<br>atta | Annual and a state of the state of the state | ✓ 介護支援専門員<br>証(写し)の提出<br>方法 | ✔ 受講に<br>のお願い |
| 修了条件または受講済条件のコンテンツ 📿                                                 | ∢●                                                              | ノ 🔀 不合格の課題・アング                                                                                                    | r – ト                       | - ,           |

#### (4)認定調査員テキストの準備②

画面を下にスクロールすると「スライド」があります。
 【準備1】認定調査員テキスト2009改訂版
 【準備2】要介護認定等の方法の見直しに係るQ&A
 ダウンロードにより保存又は冊子により入手し必要に応じて参照してください。
 (閲覧でも視聴できますが、容量が大きいためダウンロードがおすすめです。)

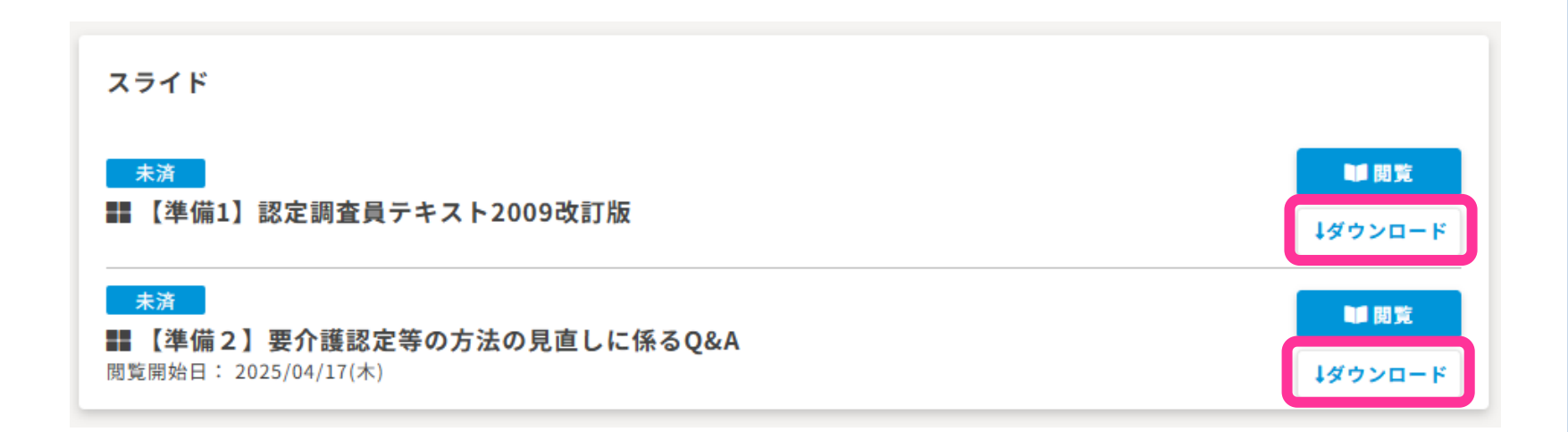

### (5)研修の進め方①

- ① MYページの「TOP」をクリックし、TOPページに移動します。
- ② 「大阪府認定調査員研修【新規研修(第1期)】」をクリックします。

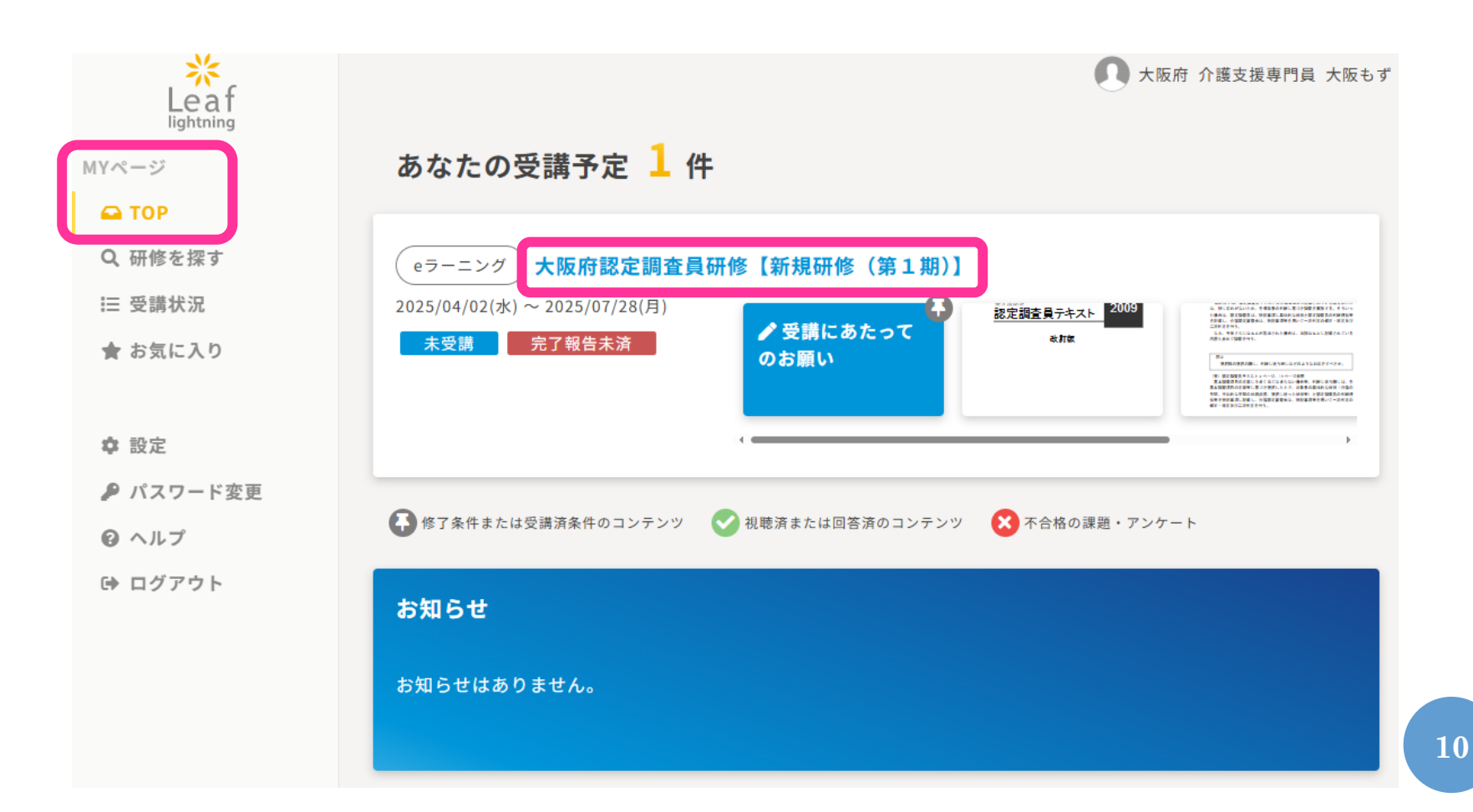

#### (5)研修の進め方②

- 画面を下にスクロールすると「課題・アンケート」があります。
- ② 「受講にあたってのお願い」の[回答]をクリックし進めてください。

#### 課題・アンケート

#### 受講済条件

冒受講にあたってのお願い

回答可能開始日: 2025/04/03(木)12:06 回答締切日: 2025/07/28(月)23:59

#### □介護支援専門員証(写し)の提出方法

回答可能開始日: 2025/04/03(木)09:00 回答締切日: 2025/07/28(月)23:59

✔ 回答

▶ 修正

### (5)研修の進め方③

- ① 回答確定をすると、回答完了画面が表示されます。
- ② 「次の動画へ」をクリックすると第1章から順番に教材を視聴できます。 第1章から第11章「理解度テスト」まで、順に受講してください。

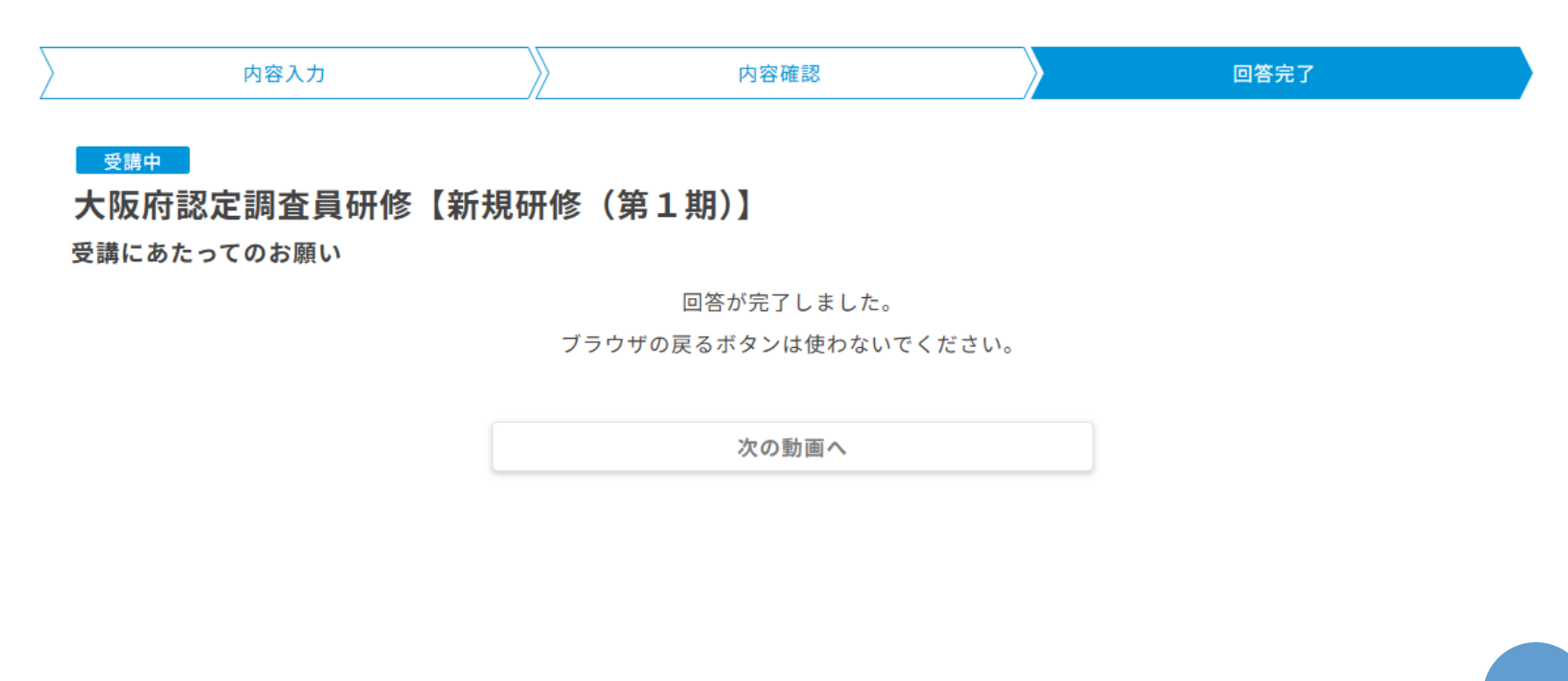

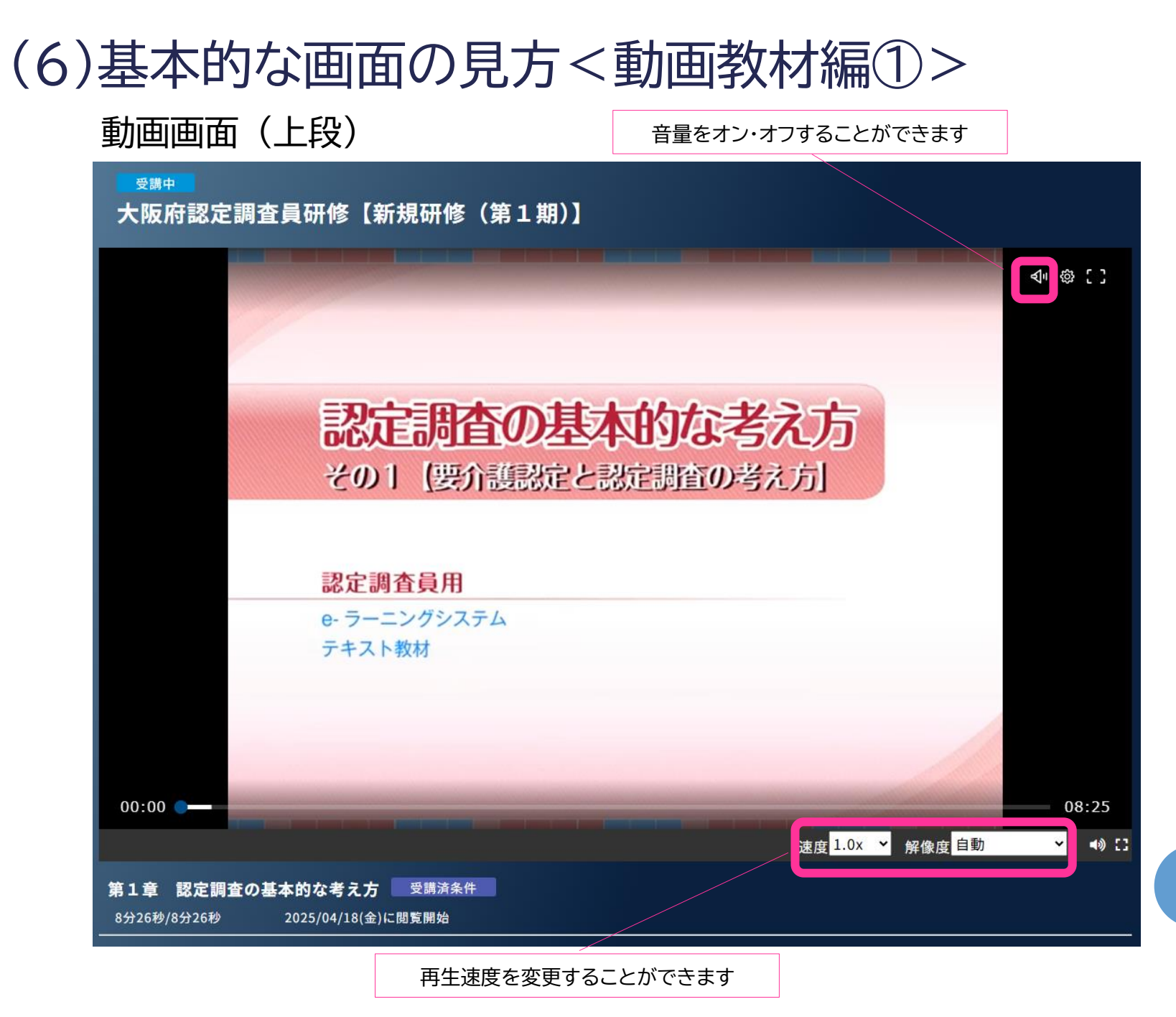

# (6)基本的な画面の見方<動画教材編②>

#### 動画画面(下段)

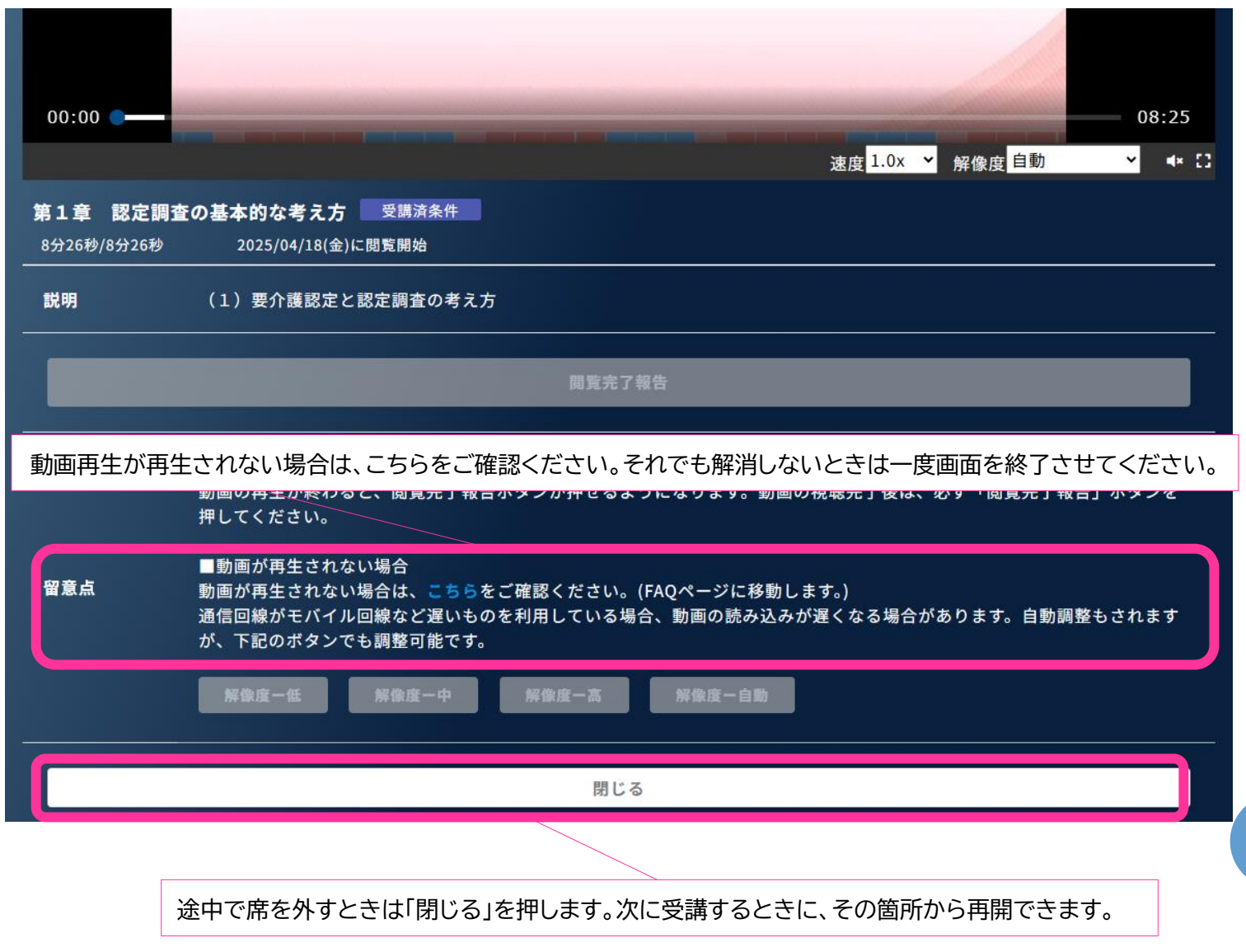

# (6)基本的な画面の見方<動画教材編③> 動画画面(下段)

|                                    | 速度 <mark>1.0x ~</mark> 解像度 <mark>自動                                     </mark>                                                                                                |  |  |  |  |
|------------------------------------|----------------------------------------------------------------------------------------------------|--|--|--|--|
| 動画をすべて <sup>2</sup><br>8分26秒/8分26秒 | 視聴したら「閲覧完了報告」を押します。「閲覧完了報告」を押さなければ、次の動画に進めません。<br>2025/04/18(金)に閲覧開始                                                                                                    |  |  |  |  |
| 説明                                 | (1) 要介護認定と認定調査の考え方                                                                                                    |  |  |  |  |
|                                    | 閲覧完了報告                                                                                                    |  |  |  |  |
|                                    | ■閲覧完了報告ボタン<br>動画の再生が終わると、閲覧完了報告ボタンが押せるようになります。動画の視聴完了後は、必ず「閲覧完了報告」ボタンを<br>押してください。                                                                                             |  |  |  |  |
| 留意点                                | <ul> <li>■動画が再生されない場合</li> <li>動画が再生されない場合は、こちらをご確認ください。(FAQページに移動します。)</li> <li>通信回線がモバイル回線など遅いものを利用している場合、動画の読み込みが遅くなる場合があります。自動調整もされますが、下記のボタンでも調整可能です。</li> <li></li></ul> |  |  |  |  |
|                                    | 閉じる                                                                                                    |  |  |  |  |

## (6)基本的な画面の見方<動画教材編④>

○閲覧が完了した状態で中断したい場合は、右上の×をクリックしてください。

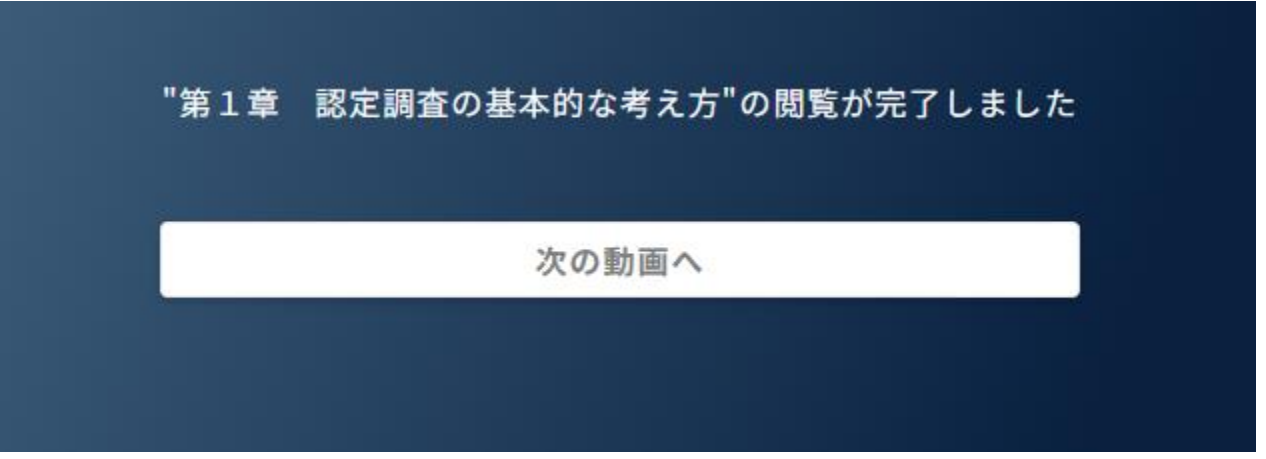

● TOPページを更新すると、閲覧が完了した動画に『済』のマークが付き 次の動画『未済』が閲覧できます。

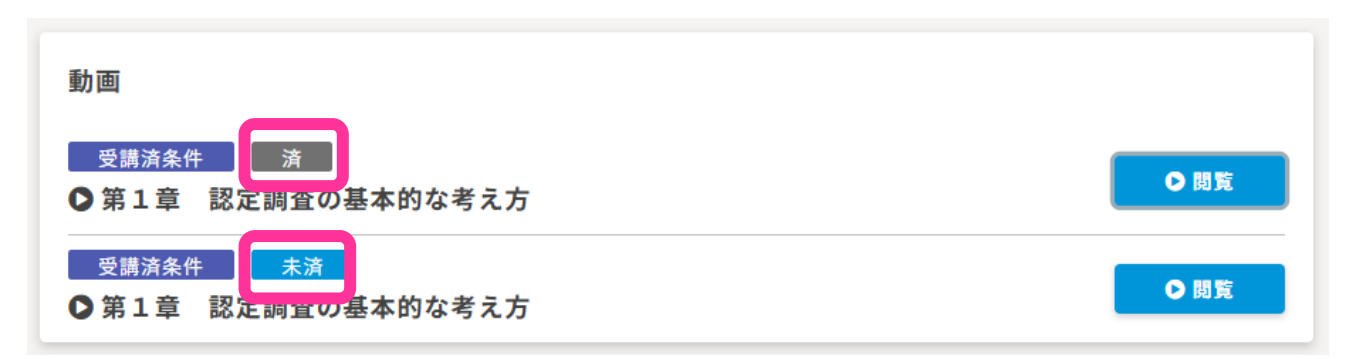

## (7)基本的な画面の見方<スライド編①>

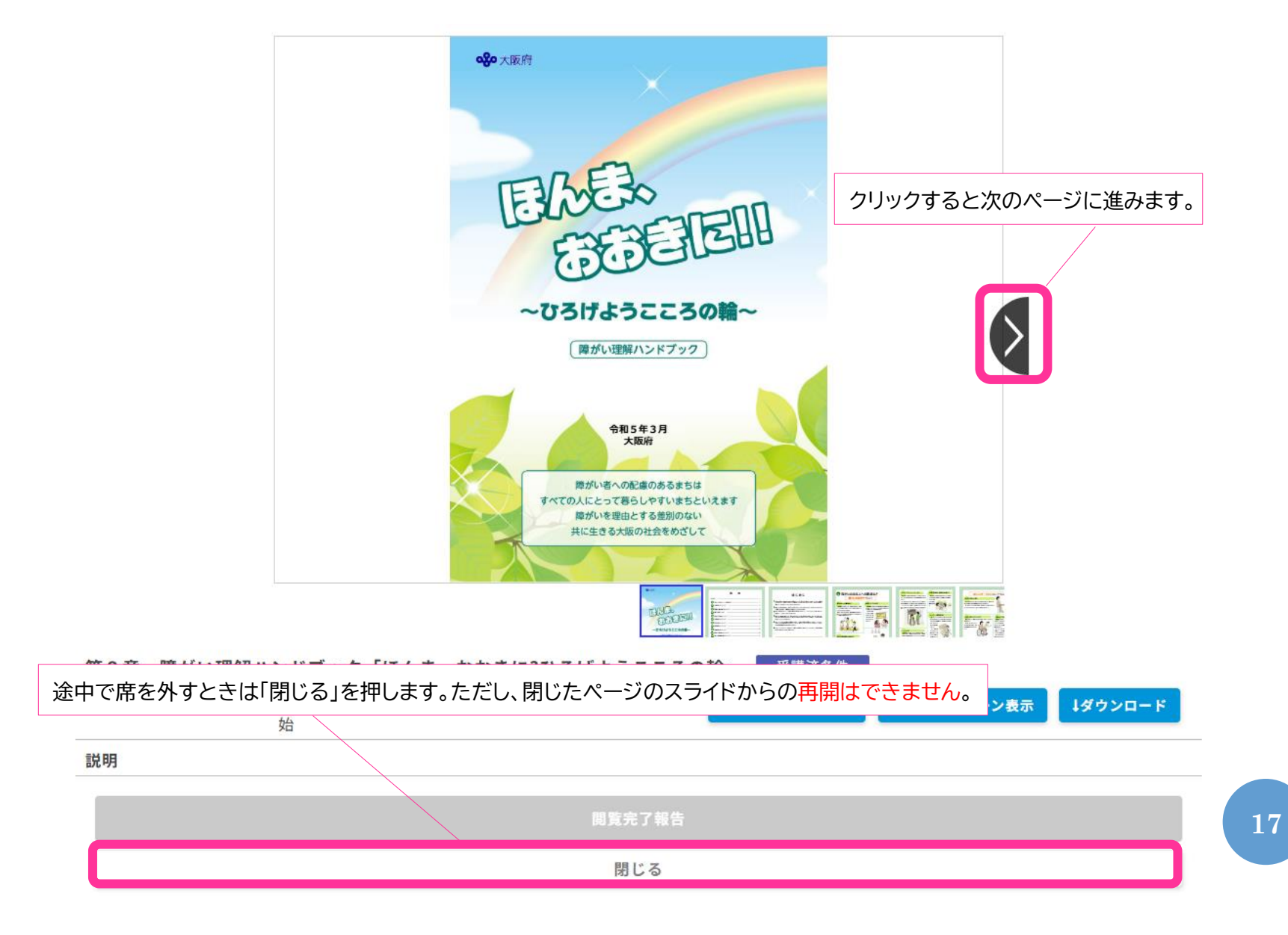

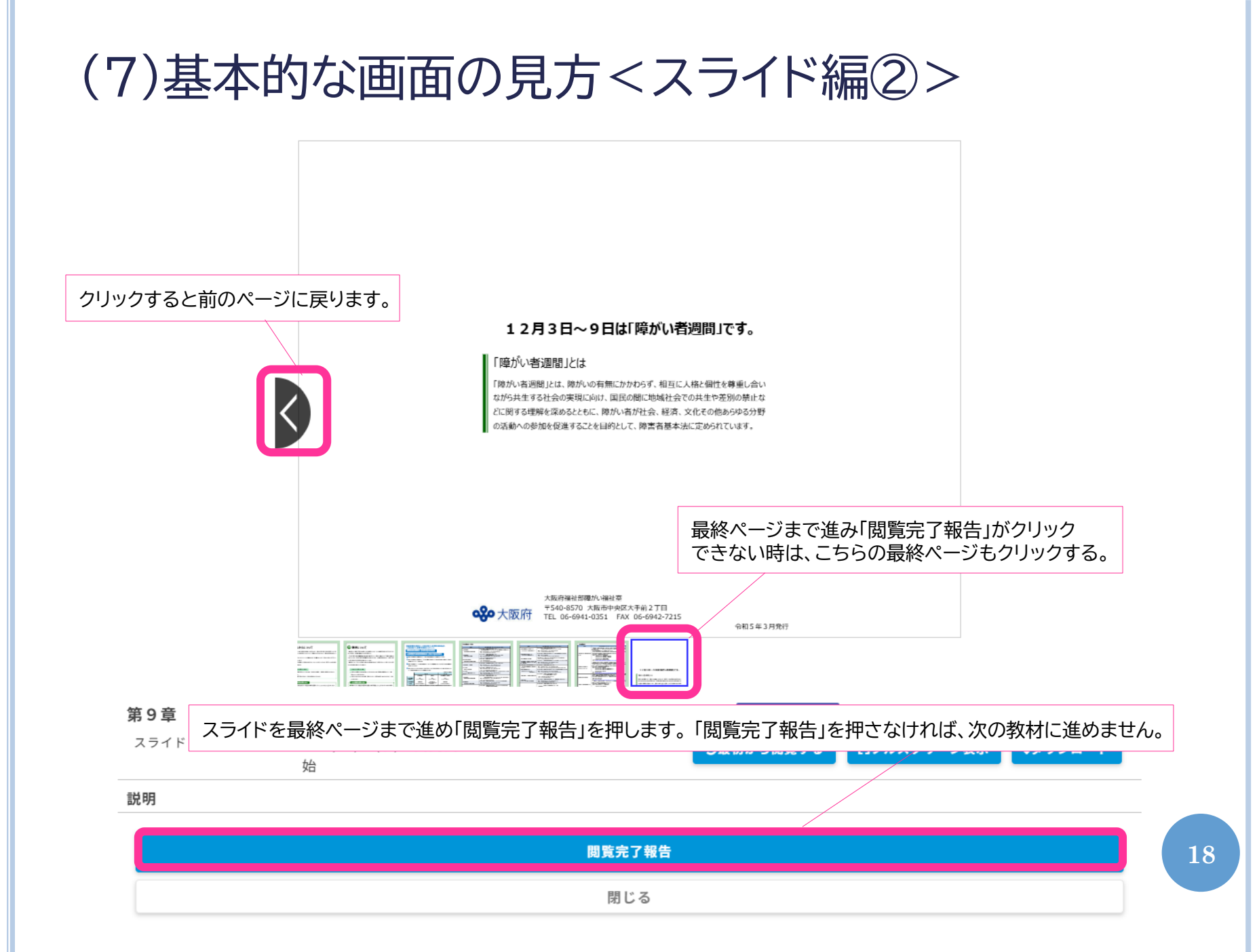

# (8)基本的な画面の見方<演習編①>

○ 第10章「具体的な特記事項の書き方」の画面表示です。

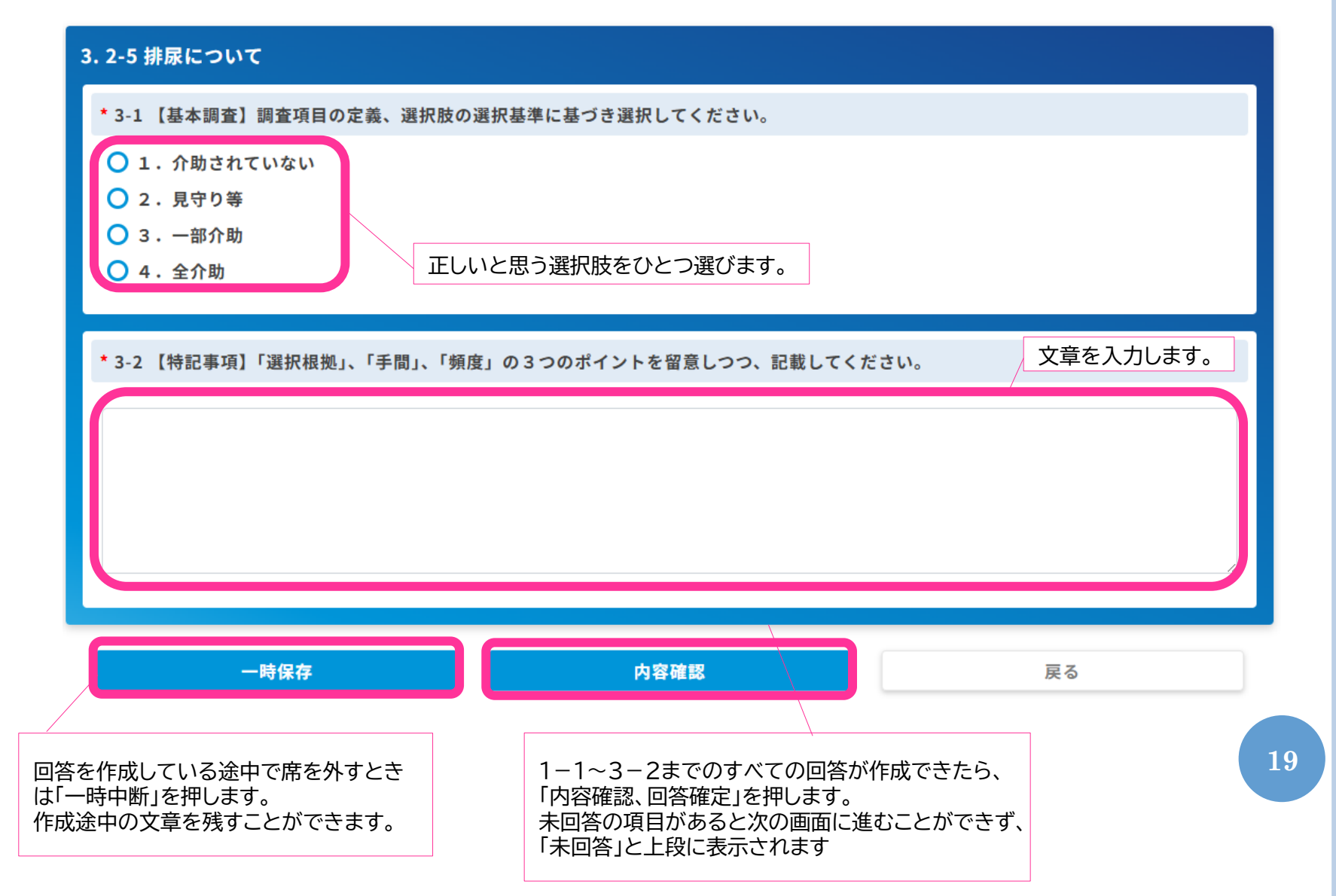

# (8)基本的な画面の見方<演習編②>

○ 第10章「具体的な特記事項の書き方」の画面表示です。

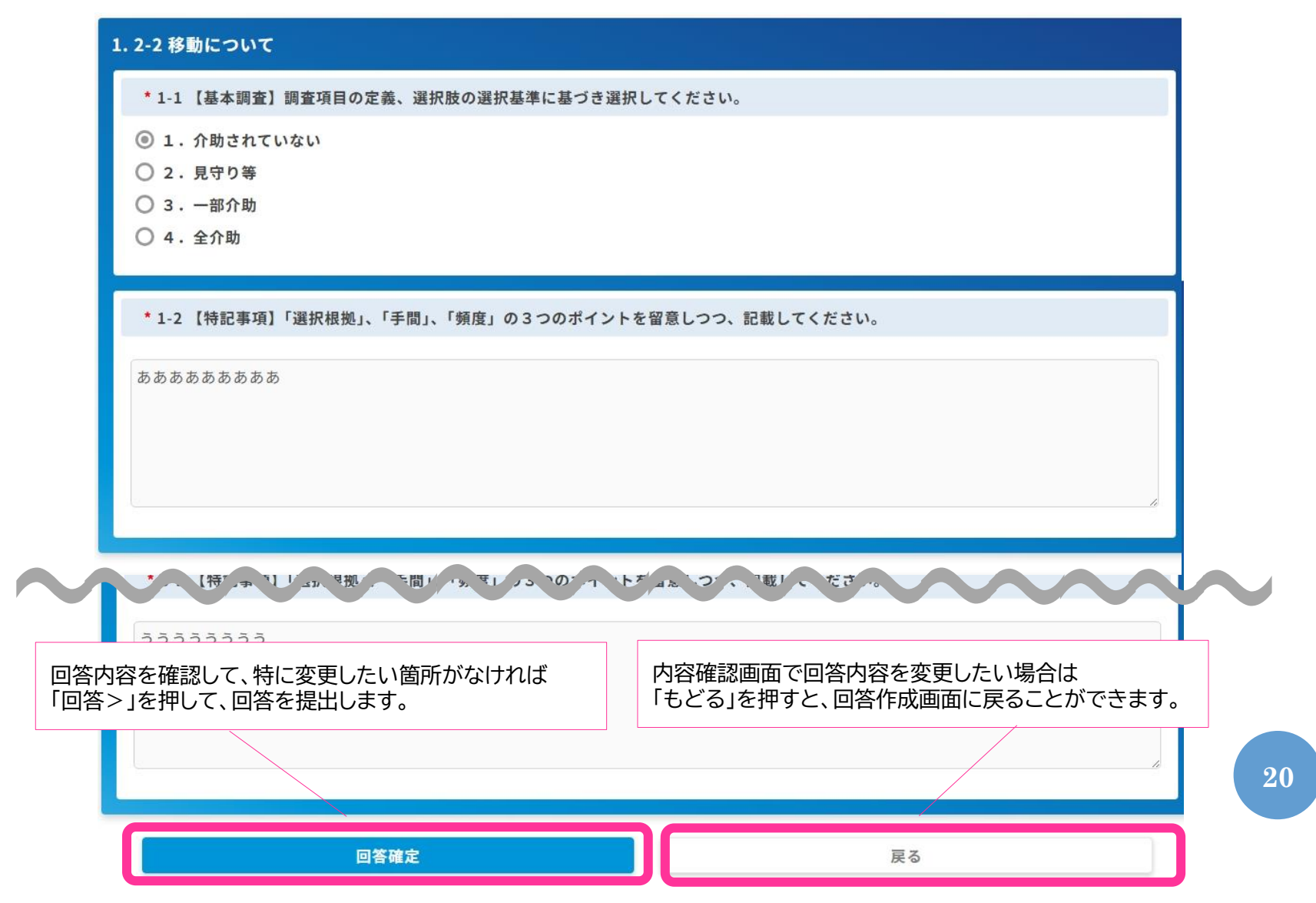

# (8)基本的な画面の見方<演習編③>

 第10章「具体的な特記事項の書き方」で提出した回答履歴・解説を 確認する方法です。

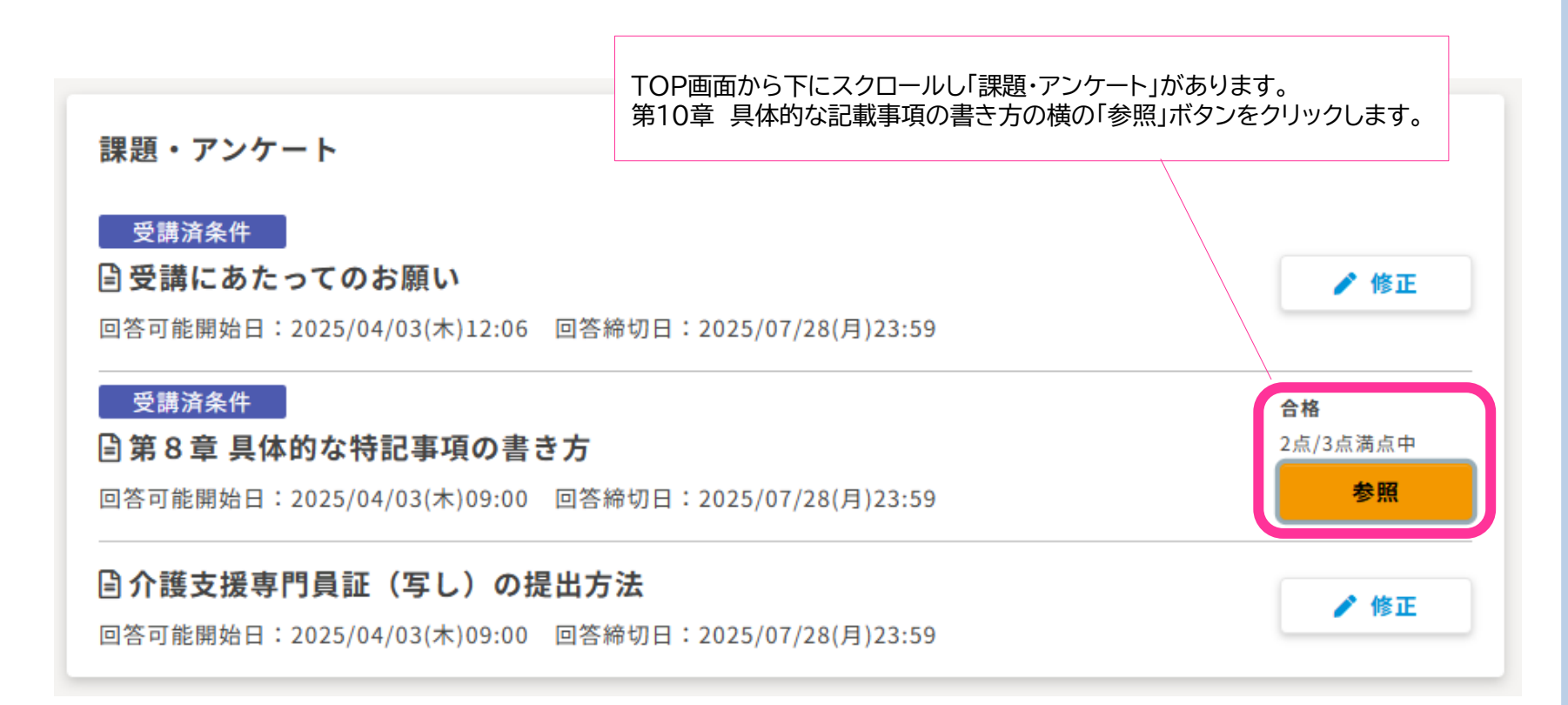

## (8)基本的な画面の見方<演習編④>

 第10章「具体的な特記事項の書き方」で提出した回答履歴を 確認する方法です。記載例と見比べてみましょう。

| 1. 2-2 移動について                                                                                                    |                                                                         |
|----------------------------------------------------------------------------------------------------|-------------------------------------------------------------------------|
| * 1-1 【基本調査】調査項目の定義、選択肢の選択基準に基づき選択してください。                                                                                                    |                                                                         |
| ◎ 1. 介助されていない                                                                                                    |                                                                         |
| ○ 2. 見守り等                                                                                                    | −−−−−−−−−−−−−−−−−−−−−−−−−−−−−−−−−−−−−                                   |
| ○ 3 ○ 4. 全介助                                                                                                    |                                                                         |
| D正解です<br>記載例】 小護認定審査会において、「基本調査(選択根拠)の確認」と「介護の手間」という2つの視点から活用さめ、「選択根拠」、「手間」、「頻度」の3つのポイントに留意しつつ特記事項を記載してください。また、選とであっても、介護の手間に関係する内容であれば、記載することができます。その内容が、介護認定審することになります。 記載例は、あくまでも特記事項の一例として参考としていただくために作成しています。特記事項の正解すするものではないことに御留意ください。 | されます。その目的を果たすた<br>選択肢の選択基準に含まれないこ<br>査会における二次判定で審議され<br>や基本調査項目の選択基準を提示 |
| * 1-2 【特記事項】「選択根拠」、「手間」、「頻度」の3つのポイントを留意しつつ、記載してください。                                                                                                    |                                                                         |
| あああああああ                                                                                                    | 22                                                                      |

# (9)基本的な画面の見方<理解度テスト編①>

#### ◦ 第11章「理解度テスト」の実施方法です。

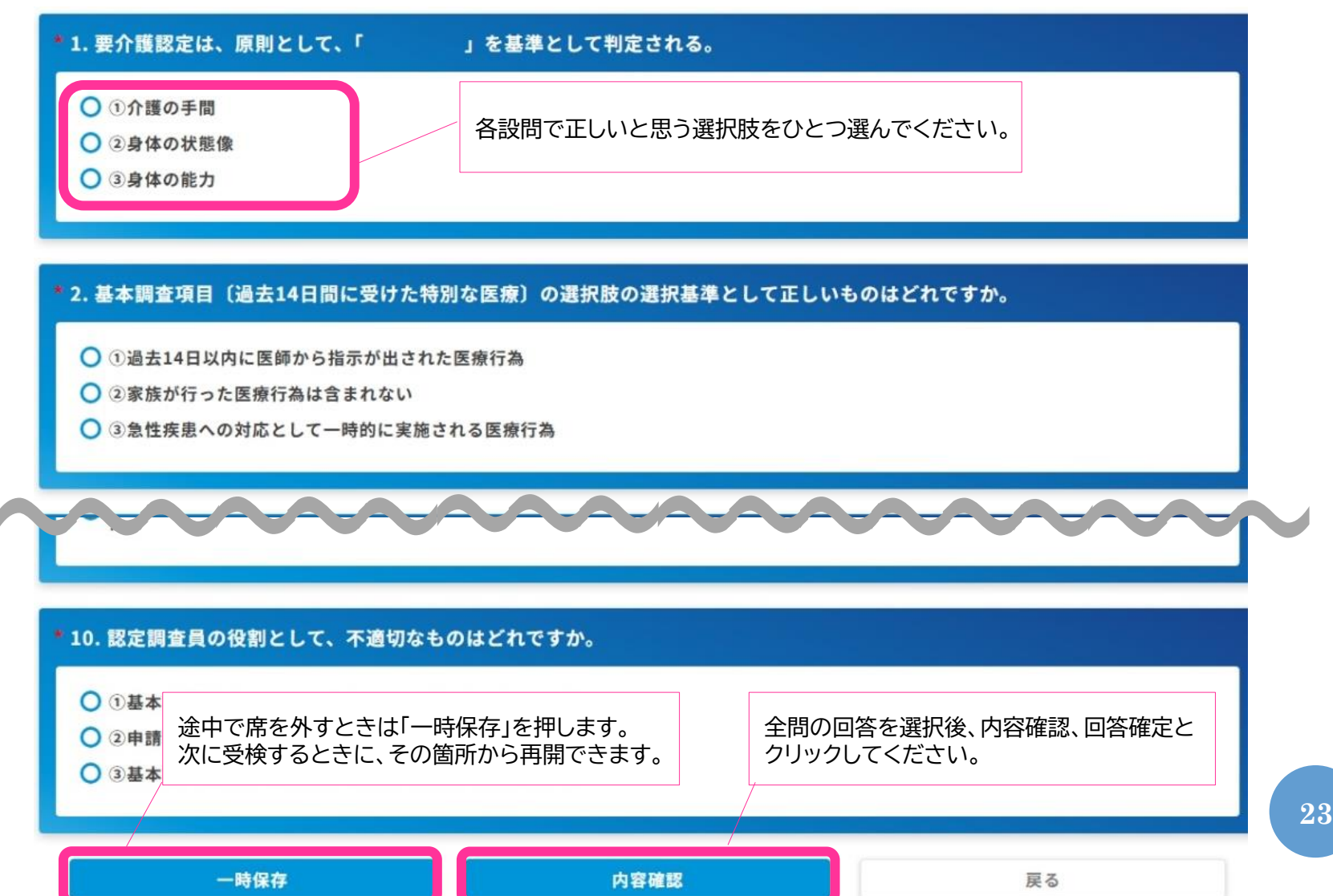

#### (9)基本的な画面の見方<理解度テスト編②>

- 第11章「理解度テスト」の実施方法です。
- 回答完了後、TOP画面に戻りますので「課題・アンケート」より採点結果を 確認してください。
- [参照]をクリックすると、問題文と正答した解説を確認することができます。

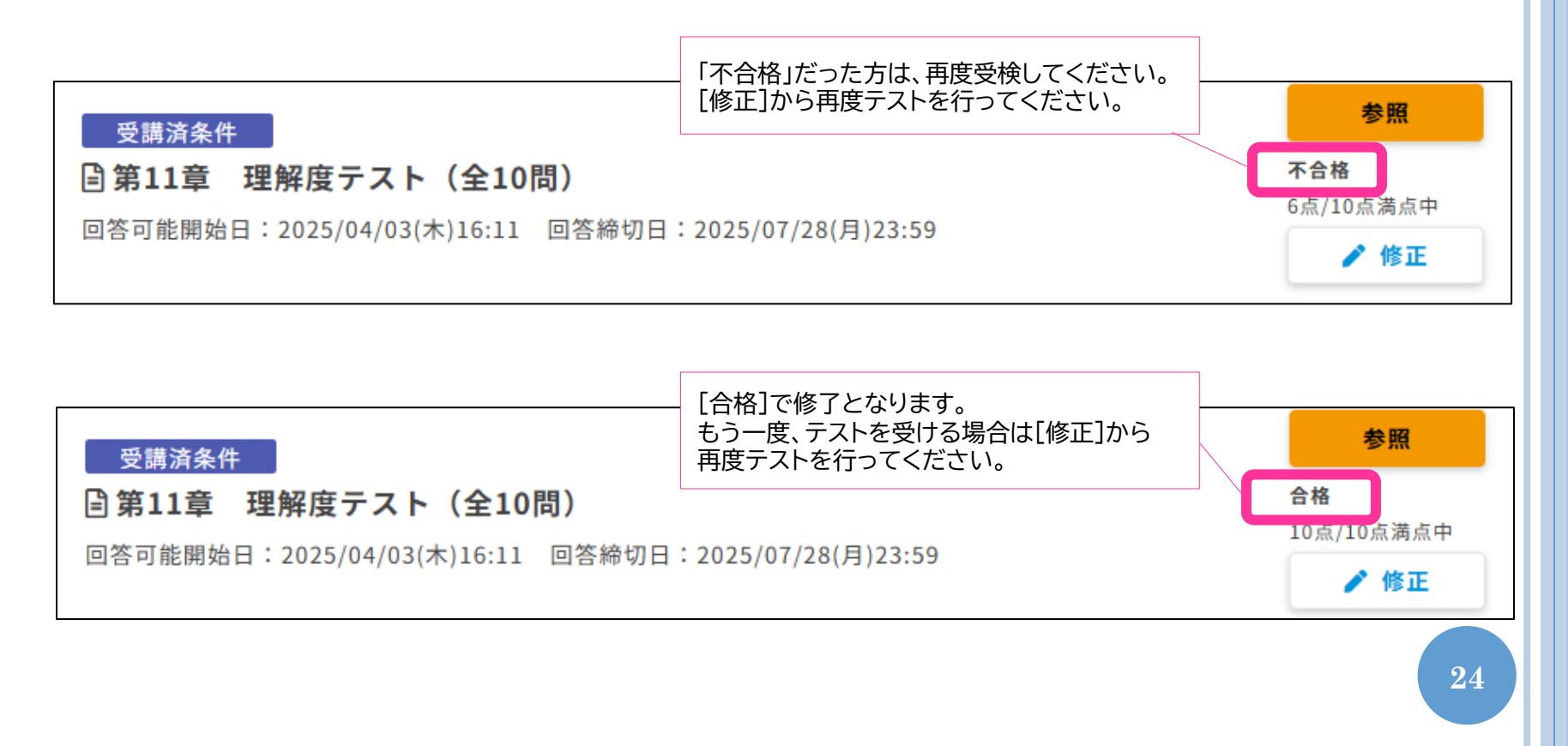